## <u>Manual pentru verificarea rezultatelor evaluării administrative și depunerea</u> <u>contestațiilor cu privire la rezultatele evaluării administrative – Faza B</u>

- tps://turebiz.ro/index.ph/
  Vescrier: Documente gi Contact Hub virtual Selectează proiect metodologi
   wetodologi
   wetodologi
   wetodologi
   wetodologi
   wetodologi
   wetodologi
   wetodologi
   wetodologi
   wetodologi
   wetodologi
   wetodologi
   wetodologi
   wetodologi
   wetodologi
   wetodologi
   wetodologi
   wetodologi
   wetodologi
   wetodologi
   wetodologi
   wetodologi
   wetodologi
   wetodologi
   wetodologi
   wetodologi
   wetodologi
   wetodologi
   wetodologi
   wetodologi
   wetodologi
   wetodologi
   wetodologi
   wetodologi
   wetodologi
   wetodologi
   wetodologi
   wetodologi
   wetodologi
   wetodologi
   wetodologi
   wetodologi
   wetodologi
   wetodologi
   wetodologi
   wetodologi
   wetodologi
   wetodologi
   wetodologi
   wetodologi
   wetodologi
   wetodologi
   wetodologi
   wetodologi
   wetodologi
   wetodologi
   wetodologi
   wetodologi
   wetodologi
   wetodologi
   wetodologi
   wetodologi
   wetodologi
   wetodologi
   wetodologi
   wetodologi
   wetodologi
   wetodologi
   wetodologi
   wetodologi
   wetodologi
   wetodologi
   wetodologi
   wetodologi
   wetodologi
   wetodologi
   wetodologi
   wetodologi
   wetodologi
   wetodologi
   wetodologi<
- 1. Se acceseaza pagina principala a aplicatiei <u>https://futurebiz.ro/index.php</u>

2. Se apasa butonul Verificare documente care te va duce la pagina de logare in platforma. Aici introduceti adresa de email folosita la inscriere.

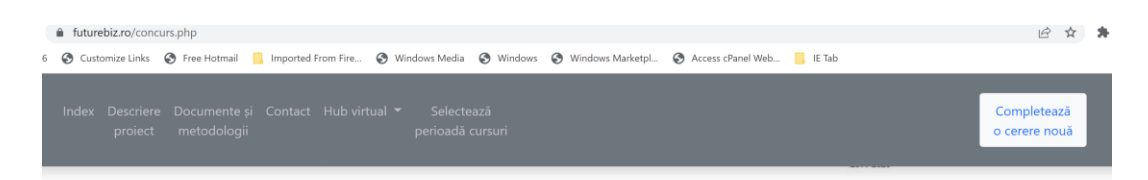

Concursul de selecție planuri de afaceri FutureBiz

### Conectați-vă folosind emailul

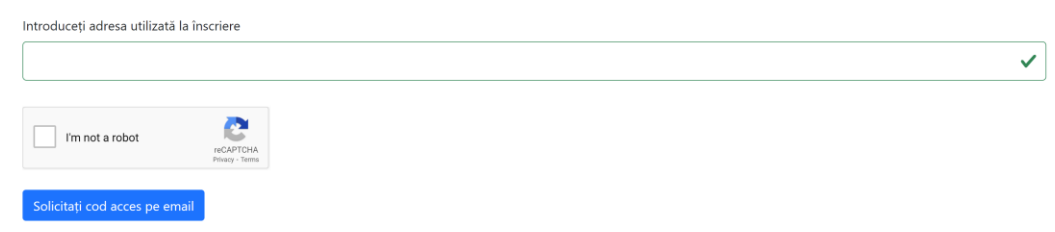

3. Dupa introducerea adresei de email o sa va apara fereastra in care trebuie sa introduceti codul primit pe email. Daca nu ati primit codul pe email puteti introduce codul CNP ca sa va conectati in platforma.

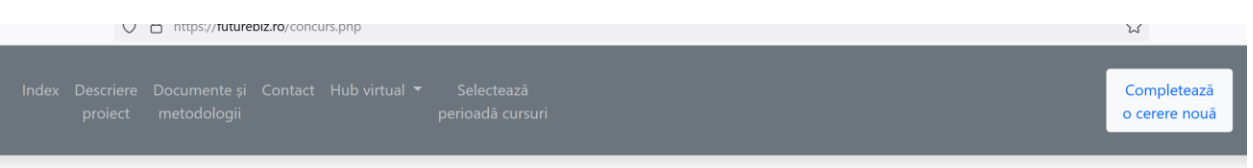

Concursul de selecție planuri de afaceri FutureBiz

| Codul transmis anterior este încă valabil, | următorul poate fi solicitat peste 167:59:41 | × |  |  |
|--------------------------------------------|----------------------------------------------|---|--|--|
| Confirmați codul primit pe email           |                                              |   |  |  |
| Sau Introduceți CNP-ul                     |                                              |   |  |  |
| Codul primit pe email                      |                                              |   |  |  |
| I'm not a robot                            |                                              |   |  |  |

4. Dupa autentificare va aparea pagina unde puteti vizualiza ID-ul Planului dumneavostra de afaceri si documentele incarcate pentru planul de afaceri si evaluarile comisiei.

# Concursul de selecție planuri de afaceri FutureBiz

Codul dumneavoastra este: 1082

### Situația fișierelor necesare (încărcate sau nu):

Pentru a vă putea înscrie în concursul de selecție planuri de afaceri FutureBiz, trebuie să încărcați cele trei tipuri de fișiere. Metodologia și documentele pentru înscrierea în cadrul concursului de selecție planuri de afaceri le puteți accesa <u>aici</u>

| Fișier     | Tip fișier                                   | Link                                   | Data încărcării     | Operații             |
|------------|----------------------------------------------|----------------------------------------|---------------------|----------------------|
| 🛛 ÎNCĂRCAT | Dosar concurs Plan de Afaceri (pdf)          | 1082-dosarconcurs-220608200606.pdf     | 2022-06-08 20:06:06 | Şterge               |
| 🛛 ÎNCĂRCAT | Planul de afaceri editabil (word)            | <u>1082-pa-220608200614.docx</u>       | 2022-06-08 20:06:14 | Şterge               |
| 🛛 ÎNCĂRCAT | Bugetul planului de afaceri editabil (excel) | <u>1082-bpa-220608200556.xlsx</u>      | 2022-06-08 20:05:56 | Şterge               |
| 🛛 ÎNCĂRCAT | Contestație faza A                           | <u>1082-contest-a-220608201223.pdf</u> | 2022-06-08 20:12:23 | Şterge               |
| () ABSENT  | Contestație faza B                           |                                        |                     | Uploadează un fișier |

| 🛛 ÎNCĂRCAT | Planul de afaceri editabil (word)            | <u>1082-pa-220608200614.docx</u>       | 2022-06-08 20:06:14 | Şterge               |
|------------|----------------------------------------------|----------------------------------------|---------------------|----------------------|
| 🛛 ÎNCĂRCAT | Bugetul planului de afaceri editabil (excel) | <u>1082-bpa-220608200556.xlsx</u>      | 2022-06-08 20:05:56 | Şterge               |
| 🛛 ÎNCĂRCAT | Contestație faza A                           | <u>1082-contest-a-220608201223.pdf</u> | 2022-06-08 20:12:23 | Şterge               |
| () ABSENT  | Contestație faza B                           |                                        |                     | Uploadează un fișier |

# Evaluarile comisiei

| Titlu                                  | Link                  |
|----------------------------------------|-----------------------|
| Faza B evaluator 2 pentru 1082         | <u>Vezi evaluarea</u> |
| Faza B evaluator 1 pentru 1082         | <u>Vezi evaluarea</u> |
| Raspuns Contestatie Faza A pentru 1082 | <u>Vezi evaluarea</u> |
| Faza A evaluator 1 pentru 1082         | <u>Vezi evaluarea</u> |
| Faza A evaluator 2 pentru 1082         | <u>Vezi evaluarea</u> |
|                                        |                       |

Încarcă contestație (dacă e cazu

Punctajul pentru Planul dumneavostra poate fi identificat in evaluarile realizate pentru Faza B de catre cei doi evaluatori

5. Daca doriti sa incarcati o contestatie trebuie sa apasati pe butonul – Incarca contestatie (daca e cazul) si o sa va apara pagina pentru incarcare. Alegeti tipul documentului (Contestatie faza B) si apasati pe butonul Choose File pentru a selecta fisierul pdf de pe calculator. La final apasati butonul verde Uploadeaza fisierul.

Va rugam sa incarcati un singur fisier in format .pdf, a carei prima pagina va fi, in mod obligatoriu, Anexa 21 a Metodologiei concursului de Planuri de afaceri FutureBiz, completata de dumneavoastră, iar in continuare pot fi încarcate pagini adiționale cu documente suport pentru contestația dumneavoastră. Va putea fi încarcăt un singur fișier, a cărui dimensiune maximă este de 10m.

Metodologia și documentele pentru înscrierea în cadrul concursului de selecție planuri de afaceri le puteți accesa aici

| Selectează tipul documentului/fișierului |                |  |  |  |
|------------------------------------------|----------------|--|--|--|
| Contestație faza B                       |                |  |  |  |
| Încărcați fișierul                       |                |  |  |  |
| Choose File                              | No file chosen |  |  |  |
| Fișierul nu trebuie să depășească 10M    |                |  |  |  |
| Comentarii fişier                        |                |  |  |  |
| Comentarii fișie                         | r              |  |  |  |

6. Daca fisierul a fost incarcat cu succes o sa va apara acesta fereastra si apasati butonul Concursul Planuri de Afaceri.

| A fost încărcat fișierul cu | ID #476             |                              |  |  |
|-----------------------------|---------------------|------------------------------|--|--|
| Adaugă fisier               | Lista ta de fișiere | Concursul Planuri de Afaceri |  |  |

### 7. O sa ajungeti in pagina initiala unde puteti vizualiza documentele incarcate.

## Concursul de selecție planuri de afaceri FutureBiz

Codul dumneavoastra este: 1082

### Situația fișierelor necesare (încărcate sau nu):

Pentru a vă putea înscrie în concursul de selecție planuri de afaceri FutureBiz, trebuie să încărcați cele trei tipuri de fișiere. Metodologia și documentele pentru înscrierea în cadrul concursului de selecție planuri de afaceri le puteți accesa <u>aici</u>

| Fișier     | Tip fişier                                   | Link                                      | Data încărcării     | Operații |
|------------|----------------------------------------------|-------------------------------------------|---------------------|----------|
| 🛛 ÎNCĂRCAT | Dosar concurs Plan de Afaceri (pdf)          | <u>1082-dosarconcurs-220608200606.pdf</u> | 2022-06-08 20:06:06 | Şterge   |
| 🛛 ÎNCĂRCAT | Planul de afaceri editabil (word)            | <u>1082-pa-220608200614.docx</u>          | 2022-06-08 20:06:14 | Şterge   |
| 🛛 ÎNCĂRCAT | Bugetul planului de afaceri editabil (excel) | <u>1082-bpa-220608200556.xlsx</u>         | 2022-06-08 20:05:56 | Şterge   |
| ☐ ÎNCĂRCAT | Contestație faza A                           | <u>1082-contest-a-220608201223.pdf</u>    | 2022-06-08 20:12:23 | Şterge   |
| 🛛 ÎNCĂRCAT | Contestație faza B                           | <u>1082-contest-b-220611014357.pdf</u>    | 2022-06-11 01:43:57 | Şterge   |

De asemenea, conform Art.77 din Metodologia de concurs, Contestațiile trebuie trimise și prin e-mail la adresa <u>futurebizro@gmail.com</u>, mesajul transmis având titlul "CONTESTAȚIE REZULTAT EVALUARE CONCURS". Fișierele încarcate în platforma FutureBiz și mesajele atașate e-mail-ului trimis la adresa <u>futurebizro@gmail.com</u> trebuie să aibă un conținut identic.